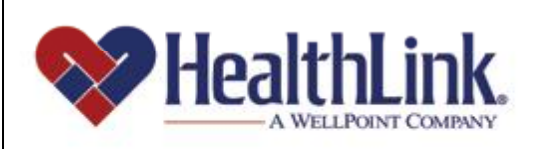

# Member | Access

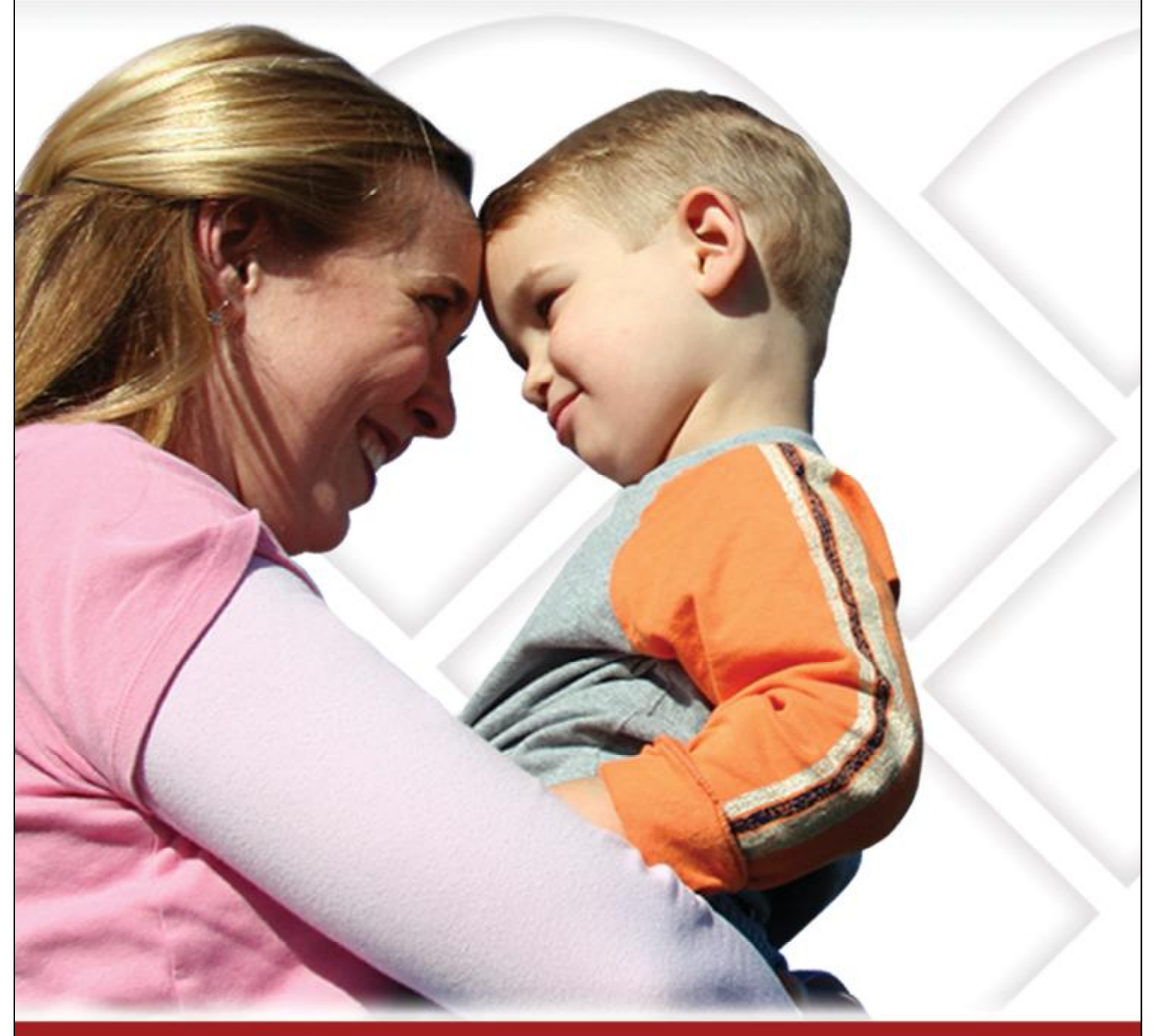

### Member Access User Guide – Coordination of Benefits

Member Access is an on-line tool that gives you immediate access to information pertinent to your health.

## www.healthlink.com

#### 13.0 COORDINATION OF BENEFITS (COB)

#### 13.1 Overview

The convenient **Coordination of Benefits** feature allows you to submit your coordination of benefit online. HealthLink HMO administers claims on behalf of the State of Illinois health plan in which you are enrolled. You are required to update current information about your health coverage and any other health coverage you or your dependents may be eligible to receive.

By the end of this section, you should be able to:

1. Successfully submit a new COB

Following is an example of the **COB** tab located on *HealthLink Member Access* Authenticated Home Page (Figure 1).

| HealthLink.                                                                                                    | Coordination of Benefits<br>(COB) Access                                                                                                    |
|----------------------------------------------------------------------------------------------------|----------------------------------------------------------------------------------------------------|
| Quick Links                                                                                                    | HealthLink Coordination of Benefics for State of Illinois Employees                                                                                                    |
| View Claim History Coordination of Benefits (COB) Find a Physician or Hospital Lifestyle Management Condition Management Utilization Management Case Management Z4-Hour Nurse Line Maternity Management Phamager Benefits                                                                                   | To Complete the online COB form, answer the following question and continue.<br>Have you or anyone else on your policy had health insurance coverage in addition to this policy at any time in the last twelve months?<br>Yes No<br>Cancel Continue |
| Need Help<br>You're likely to find the answer in our<br>Frequently Asked Questions.<br>Our <u>Glossary</u> has the definitions for terms<br>used in our site.<br>The <u>User Guide</u> provides step-by-step<br>assistance.<br>Customer Service: 1-800-624-2356<br>8:00 a.m. to 5:00 p.m. CST Monday-Friday |                                                                                                    |

Figure 1. Coordination of Benefits-Authenticated Home Page.

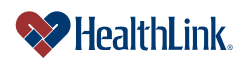

#### 13.2 How to Submit Coordination of Benefits

#### a. Basic Information

If anyone on your policy has had additional coverage in the last year, click Yes, otherwise click No, then Continue (Figure 2).

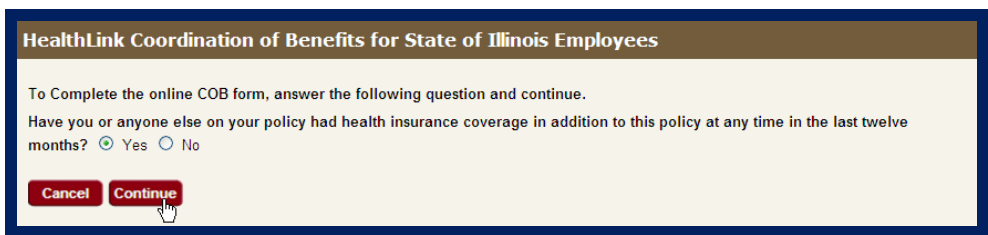

Figure 2. COB–Basic Information

If you clicked No, then you are finished with the COB process. Click Continue (Figure 3), and the authenticated home page displays.

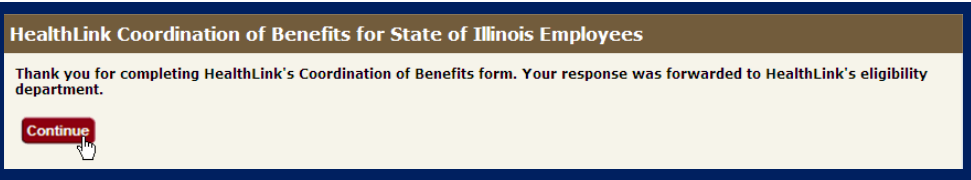

Figure 3. COB–No Changes

#### b. Medicare Coverage

If you clicked Yes, the following Medicare Coverage screen displays (Figure 4). Click Yes if anyone on your policy is covered by Medicare, then Continue.

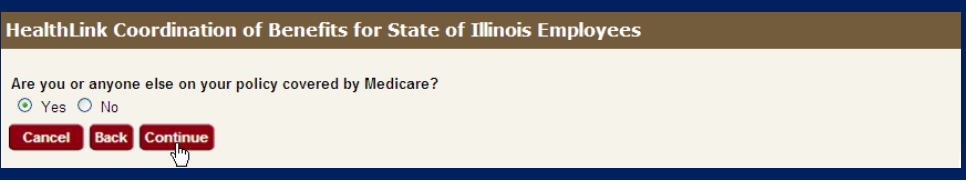

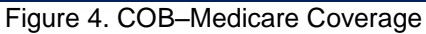

If you clicked Yes, the following Medicare Coverage Details screen displays (Figure 5). Enter the fields, then Continue.

| HealthLink Coordination of Benefits for State of Illinois Employees                            |                              |  |  |  |
|------------------------------------------------------------------------------------------------|------------------------------|--|--|--|
| Medicare Policy Holder Name: DOE                                                               |                              |  |  |  |
| Medicare Claim Number:                                                                         |                              |  |  |  |
| Medicare Coverage includes: (check all that apply, 1<br>Part A:<br>Part B:<br>End Stage Renal: | followed by effective date)  |  |  |  |
| Is Medicare coverage because of:                                                               | 🗹 Age (Over 65) 🗌 Disability |  |  |  |
| Is the covered person retired?                                                                 | ⊖ Yes ⊙ No                   |  |  |  |
| Is Medicare the only health insurance coverage held by you and/or your dependent(s)?           |                              |  |  |  |
| Cancel Back Continue                                                                           |                              |  |  |  |

Figure 5. COB-Medicare Coverage Details

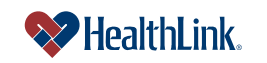

#### c. Other Insurance Information

If you clicked No at the Medicare Coverage screen, or No on the Medicare Coverage Details screen, last question "Is Medicare the only health insurance coverage held by you and/or your dependent(s)", then the Other Insurance screen displays (Figure 6). Click Yes or No, and Continue.

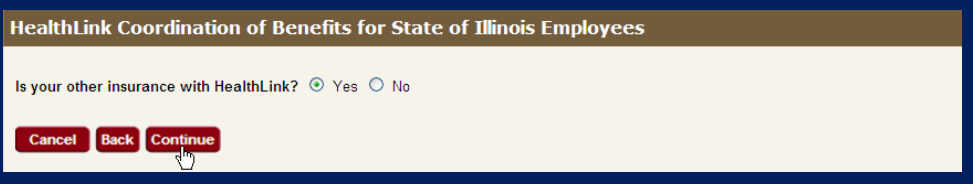

Figure 6. COB–Other Insurance

#### 1. Other Insurance\_HealthLink

If you clicked Yes, the following Other Insurance HealthLink screen displays (Figure 7). Type your HealthLink Policy Number, and Continue. The Custody Information screen displays.

| HealthLink Coordination of Benefits for State of Illinois Employees |             |  |  |
|---------------------------------------------------------------------|-------------|--|--|
| HealthLink Policy Number:                                           | 12345678400 |  |  |
| Cancel Back Continue                                                |             |  |  |

Figure 7. COB–Other Insurance HealthLink

#### 2. Other Insurance\_Non HealthLink

If you clicked No, the following Other Insurance Non HealthLink screen displays (Figure 8). Type your entries as appropriate, and Continue.

| HealthLink Coordination of Benefits for State of Illinois Employees        |                 |  |  |  |
|----------------------------------------------------------------------------|-----------------|--|--|--|
| Please answer the following questions about your other insurance coverage. |                 |  |  |  |
| 1. Policy Holder Name:                                                     | DOE             |  |  |  |
| 2. Your Relationship to the Policy Holder:                                 | SELF            |  |  |  |
| 3. Policy Holder Birthdate:                                                |                 |  |  |  |
| 4. Is the policy holder retired?                                           | ⊖ Yes ⊙ No      |  |  |  |
| 5. Policy Number:                                                          | 1234567         |  |  |  |
| 6. Policy Effective date:                                                  |                 |  |  |  |
| 7. Policy Termination Date:                                                |                 |  |  |  |
| 8. Insurance Company Name:                                                 | ABC HEALTH      |  |  |  |
| 9. Insurance Company Address:                                              | 123 PINE ST     |  |  |  |
| City:                                                                      | ST.LOUIS        |  |  |  |
| State:                                                                     | MO              |  |  |  |
| Zip Code:                                                                  | 65432           |  |  |  |
| 10. Insurance Company Phone:                                               | 314 555 1212    |  |  |  |
| 11. Which dependents are covered?                                          | JANE, JOSEPH    |  |  |  |
| 12. What types of services are covered?<br>(Medical, Dental, Vision)       | MEDICAL, DENTAL |  |  |  |
| Is this individual (rather than an employer group) policy?                 | ○Yes ④No        |  |  |  |
| Is this COBRA policy?                                                      | ⊖Yes ⊗No        |  |  |  |
| Cancel Back Continue                                                       |                 |  |  |  |

Figure 8. COB–Other Insurance Non Healthlink

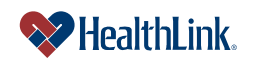

UMN.8.015 Member Access User Guide

#### d. Custody Information

When the Custody Information screen displays (Figure 9), type your entries as appropriate and click Continue.

| HealthLink Coordination of Benefits for State of Illinois Employees                                                                                                    |                                     |
|----------------------------------------------------------------------------------------------------|-------------------------------------|
| Please provide custody information below:<br>1. Does one parent/guardian have full custody of the child(ren)?<br>If yes, which parent/guardian:<br>If yes, which child(ren):<br>2. Is one parent required by court decree to provide health insurance coverage for the child(ren)? | Yes O No JOHN JANE, JOSEPH Yes O No |
| If yes, which parent/guardian:<br>If yes, which child(ren):                                                                                                    | JOHN<br>JANE, JOSEPH                |
| Cancel Back Continue                                                                                                    |                                     |

Figure 9. COB–Custody Information

#### e. Confirmation

When the Confirmation screen displays (Figure 10), verify your entries and click Continue.

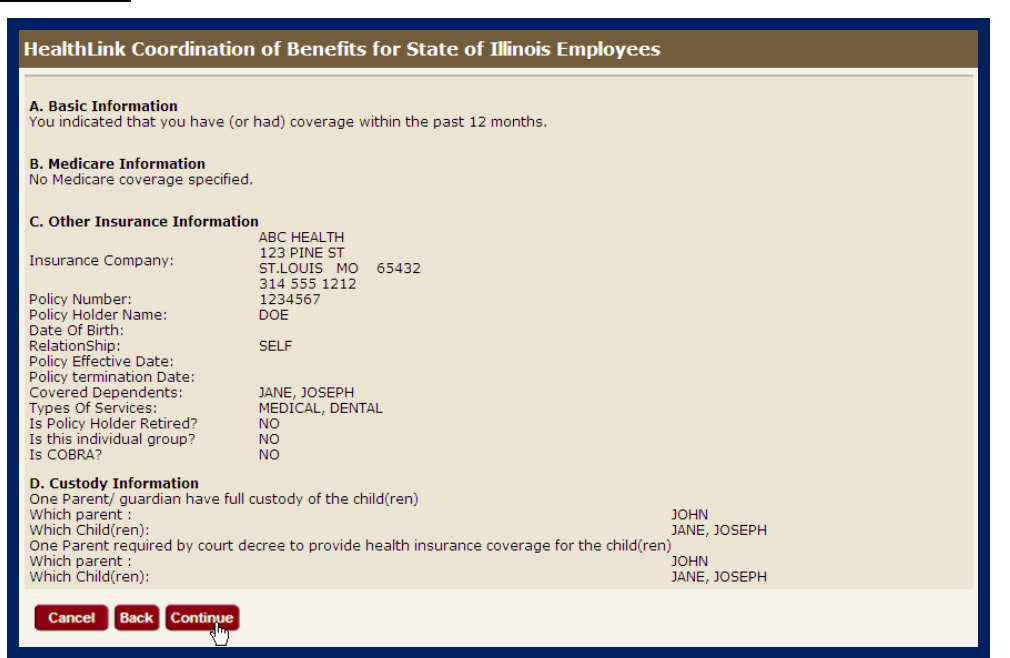

Figure 10. COB–Confirmation

You are finished, click Continue (Figure 11).

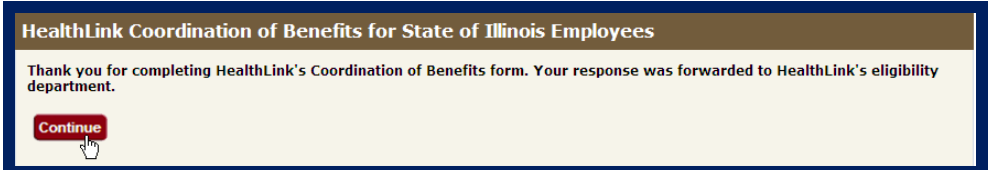

Figure 11. COB-Finished